## My Paystub

| Step | Action                                                                                                    |
|------|----------------------------------------------------------------------------------------------------|
| 1.   | Go to <u>www.holycross.edu</u> , at the top of the page (in the gray area) choose either Current Students or<br>Faculty & Staff, whichever applies to you. Scroll until you find Employee Resources on the left hand<br>side of the page, then choose Human Resources (HR) Self Service |
| 2.   | Login using your Holy Cross ID and password                                                                                                    |
| 3.   | Select Payroll & Compensation                                                                                                    |
| 4.   | Select My Paystub                                                                                                    |
| 5.   | To view a previous paystub, click "Select Another Paystub" located at the top of the page                                                                                                    |
| 6.   | Choose the date you wish to view                                                                                                    |
| 8.   | Congratulations! You have successfully viewed you paystub information.<br>End of Procedure                                                                                                    |